#### Telnet 肖梦茹 2019-08-16 发表

#### 组网及说明

# 1 配置需求或说明

### 1.1适用产品系列

本案例适用于如S6300-52QF、S6520X-30QC-HI、S6800-54QT、S6820-4C S6900-2F等S6X00系列 的交换机

### 1.2配置需求

Switch管理VLAN是VLAN2,开启了Telnet功能。Telnet用户主机与Switch相连,配置telnet登录用户的 权限为level-0,配置超级密码的用户登录权限为network-admin,用户可以通过super命令切换用户角 色从而对设备配置进行操作。

#### 2 组网图

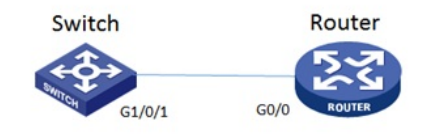

# 配置步骤

| 3 配直步骤                                                                      |
|-----------------------------------------------------------------------------|
| 3.1 Switch配置                                                                |
| # 创建管理VLAN。                                                                 |
| <h3c> system-view</h3c>                                                     |
| #设置交换机系统名称为Switch                                                           |
| [H3C]sysname Switch                                                         |
| [Switch] vlan 2                                                             |
| [Switch-vlan2]quit                                                          |
| # 设置交换机管理地址。                                                                |
| [Switch]interface Vlan-interface 2                                          |
| [Switch-Vlan-interface2]ip address 1.1.1.1 255.255.255.0                    |
| [Switch-Vlan-interface2]quit                                                |
| # 设置交换机连接Router的接口加入VLAN2。                                                  |
| [H3C]interface g1/0/1                                                       |
| [H3C-GigabitEthernet1/0/1]port link-type access                             |
| [H3C-GigabitEthernet1/0/1]port access vlan 2                                |
| [H3C-GigabitEthernet1/0/1]quit                                              |
| #开启telnet功能。                                                                |
| [Switch]telnet server enable                                                |
| # 配置使用帐号+密码方式进行telnet认证。                                                    |
| [Switch] user-interface vty 0 4                                             |
| [Switch-ui-vty0-4]authentication-mode scheme                                |
| [Switch-ui-vty0-4]quit                                                      |
| # 创建admin帐号。                                                                |
| [Switch]local-user admin                                                    |
| # 配置帐号的服务类型为telnet。                                                         |
| [Switch-luser-admin]service-type telnet                                     |
| # 配置帐号的密码为admin。                                                            |
| [Switch-luser-admin]password simple admin                                   |
| #赋予帐号level-0的权限。                                                            |
| [Switch-luser-admin]authorization-attribute user-role level-0               |
| #删除默认的操作管理员权限。                                                              |
| [Switch-luser-admin]undo authorization-attribute user-role network-operator |
| [Switch-luser-admin]quit                                                    |
| # 配置最高权限用户角色切换的密码。                                                          |
| [Switch] super password role network-admin simple 12345                     |
| #保存配置                                                                       |
| [Switch]save force                                                          |
| 3.2 Router配置                                                                |
| #设置交换机系统名称为Router                                                           |

[H3C]sysname Router #Router配置接口地址,保证能和Switch互通 [Router]interface GigabitEthernet 0/0 [Router-GigabitEthernet0/0]ip address 1.1.1.2 255.255.255.0 [Router-GigabitEthernet0/0]quit #保存配置

[Router]save force

## 3.3 验证配置

1) Router使用admin帐号 telnet登录Switch测试, level-0只能执行命令ping、tracert、ssh2、telnet和s uper。

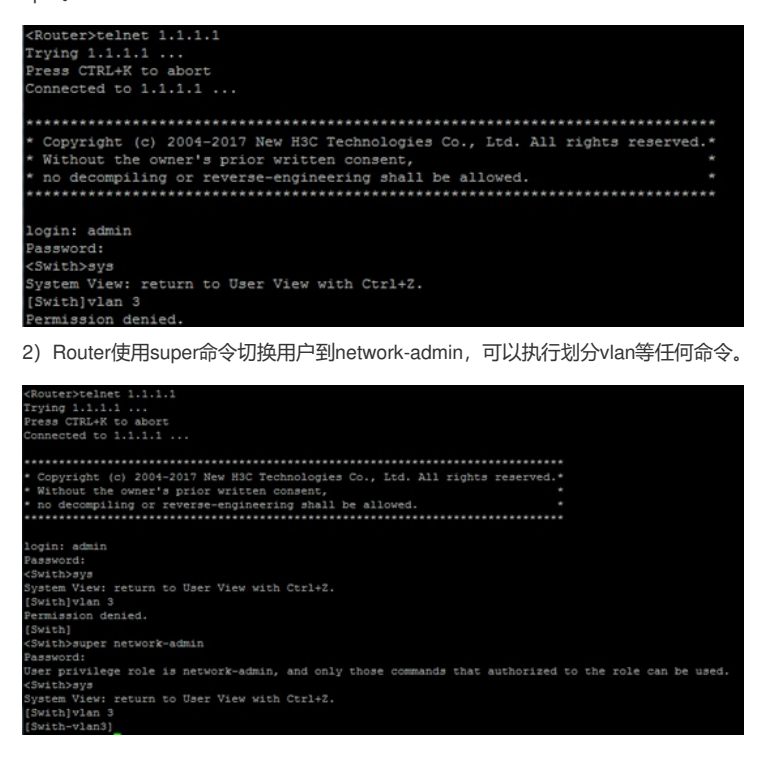

配置关键点